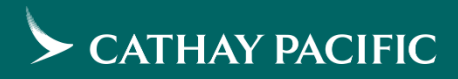

# Supplier Self Registration Guide

Last Updated on : 23/9/2021

# Creating new Ariba account

| https://service.ariba.com/Sourcing.aw/124991007/aw?awh=r&awssk= P - C Z Ariba Sourcing | - □ <mark>×</mark><br>① ☆ 兌                                                                                                    |
|----------------------------------------------------------------------------------------|----------------------------------------------------------------------------------------------------|
| Ariba Proposals & Questionnaires 👻                                                     | 0                                                                                                    |
|                                                                                        |                                                                                                    |
|                                                                                        |                                                                                                    |
| SAP Ariba 📉                                                                            |                                                                                                    |
|                                                                                        | 20% off Ariba Discovery Advantage                                                                                               |
| Supplier Login                                                                         | Join Ariba Discovery Advantage now to get                                                                                       |
| User Name                                                                              | from buyers in an active buying cycle. One deal<br>can pay for your subscription! Use code<br>SOURCING2017A to receive 20% off. |
| Password                                                                               | Learn More                                                                                                    |
| Login                                                                                  |                                                                                                    |
| Forgot Username or Password                                                            |                                                                                                    |
| New to Ariba? Register Now                                                             |                                                                                                    |

All suppliers interested in participating in RFX issued by Cathay Pacific must register on our eProcurement Platform -Ariba to receive the invitations.

Follow below steps to self register on Ariba:

- Click on the link below/ copy & paste the URL into your browser <u>http://cathaypacific.supplier.ariba.com</u>
- On the following page, click on "Register Now"

## If you already have an Ariba Account with another customer please jump to "Login with existing Ariba account" section on P.13.

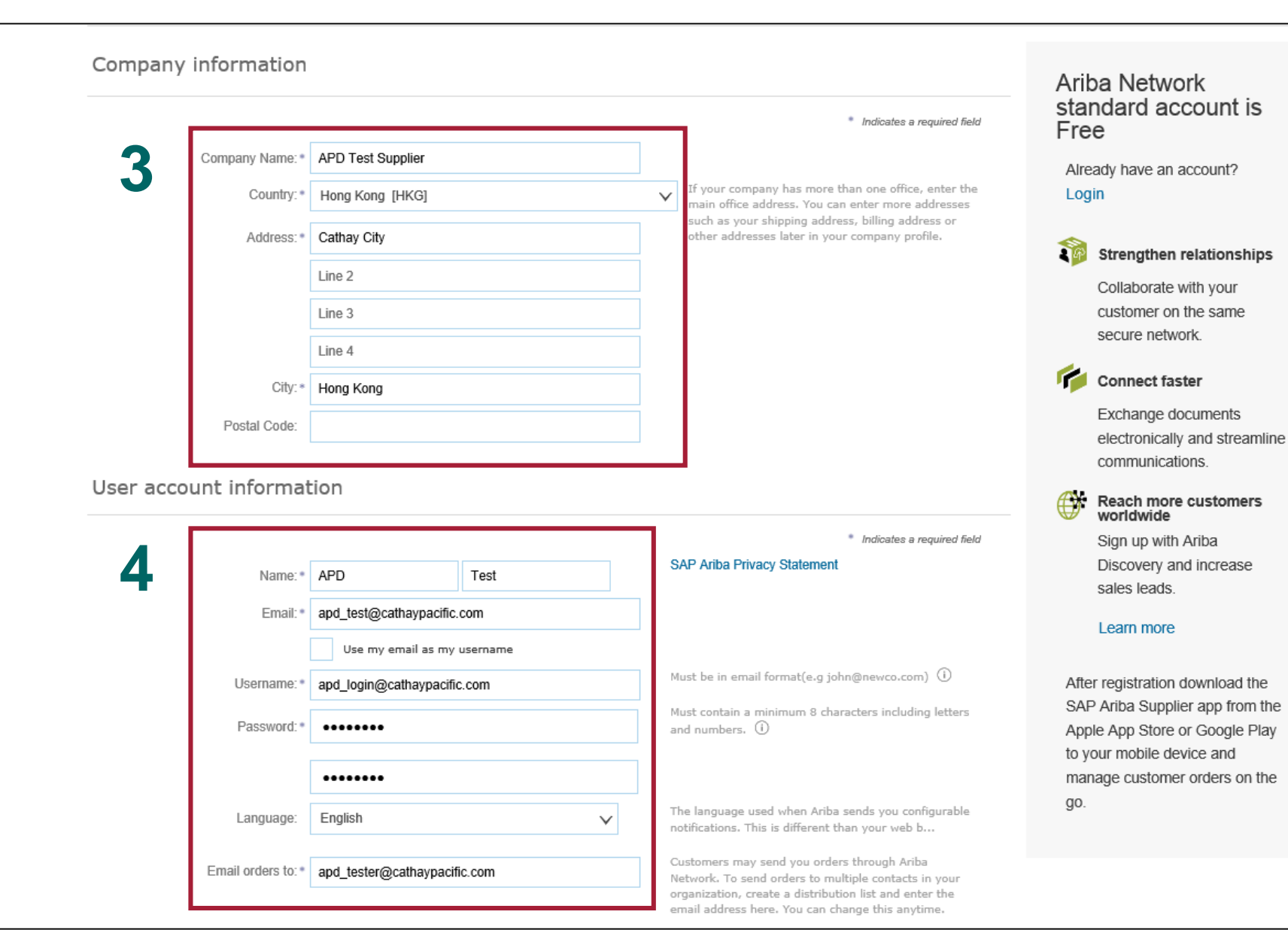

- 3. Fill in the required Company information
- 4. Fill in the User account information

The first account you enter here automatically becomes your company "Account Administrator". It is suggested to be an general account that can be accessed by any of your company users in future. This is to ensure your company account continuity even if the current user has left the company or changed positions.

Confidential and Proprietary Information © Cathay Pacific Airways Limited and its subsidiaries

#### Tell us more about your business >

Ariba will make your company profile, which includes the basic company information, available for new business opportunities to other companies. If you want to hide your company profile, you can do so anytime by editing the profile visibility settings on the Company Profile page after you have finished your registration.

By clicking the Register button, you expressly acknowledge and give consent to Ariba for your data entered into this system to be transferred outside the European Union, Russian Federation or other jurisdiction where you are located to Ariba and the computer systems on which the Ariba services are hosted (located in various data centers globally), in accordance with the Ariba Privacy Statement, the Terms of Use, and applicable law.

You have the right to access and modify your personal data from within the application, by contacting the Ariba administrator within your organization or Ariba, Inc. This consent shall be in effect from the moment it has been granted and may be revoked by prior written notice to Ariba. If you are a Russian citizen residing within the Russian Federation, You also expressly confirm that any of your personal data entered or modified in the system has previously been captured by your organization in a separate data repository residing within the Russian federation.

I have read and agree to the Terms of Use I have read and agree to the SAP Ariba Privacy Statement SAP Ariba 🎊 Registe CATHAY PACIFIC Dear APD Test, Thank you for registering your Ariba account. To complete the registration process we just need to verify your email address. Please click on the following link to confirm your address and complete all required profile fields of your company profile as specified by Cathay Pacific Airways. 7-8 Click here to activate your Ariba account. If you are unable to launch a browser using this link, copy the link and paste it into the address bar of any of the supported Web browsers to form a single-line URL. https://service-2.ariba.com/Authenticator.aw/ad/confirmEmail? key-zHTQ52XFtTmTQdvXVbilRpFPTRmY5Dbd&anp-Ariba&app-Sourcing After your registration process is complete, use the following URL to log in to your account: http://proposals.seller.ariba.com Sincerely, The SAP Ariba Team https://discovery.ariba.com

- 5. Read the Ariba "Terms of Use" and "SAP Ariba Privacy Statement" by clicking on the links available. Then tick the boxes.
- 6. Click on "Register"

Cancel

- Once you complete the registration, an automated email will be sent to your registered email address to confirm the details.
- 8. Click on the link given in the email to activate your account.

Confidential and R © Cathay Pacific

#### **Review duplicate Account**

We noticed that your company may already register an Ariba Network account, please review the match results below, then:

- · You can log in the account you are associated with
- · Or, you can view the profile and contact the account administrator from there
- · Or, if there is no match, you can Continue Account Creation and we will progress your registration
- · Or, you can Go back to previous page

| Match Based On          |                |               |          |               |                                       |
|-------------------------|----------------|---------------|----------|---------------|---------------------------------------|
| COMPANY NAME            | E-MAIL ADDRESS |               |          |               | ADDRESS                               |
| CX Test Supplier        |                |               | Updating |               | Cathay City<br>Hong Kong<br>Hong Kong |
|                         |                |               |          |               |                                       |
| 20 search results found |                |               |          |               |                                       |
| SUPPLIER NAME ⇔         | COUNTRY 🕀      | STATE \ominus | DUNS 🕀   | SUPPLIER ANID | ACTIONS                               |
| APD Test Supplier       | HKG            | -             | -        | AN01062490105 | 000                                   |
| Cathay Pacific Airways  | HKG            | -             | -        | AN01022190993 | 000                                   |
|                         |                |               |          |               |                                       |

You maybe taken to the Review duplicate account page after you click "Register". This is because a similar account has been found in the Ariba Network. You can either:

•

- A. Double check the results found. If any result is matched, contact the account administrator from Actions to add you as additional user to the existing account
- B. If no result is matched, you can simply click
   "Continue Account Creation" to proceed.

| SAP Ariba 🥂                                                                                                    | Changes to Ariba Network on May 21                                                                                                    |                                                                                                    |
|----------------------------------------------------------------------------------------------------|----------------------------------------------------------------------------------------------------|----------------------------------------------------------------------------------------------------|
| Supplier Login                                                                                                    | Starting May 21st, Ariba Network will be part of<br>SAP Business Network. You will see a new                                                                                                    |                                                                                                    |
| apd_login@cathaypacific.com                                                                                                    | SAP Business Network as the solution name on<br>the login page and new portal pages.                                                                                                    | 9. Enter the username and                                                                                                    |
|                                                                                                    | Learn More                                                                                                    | password as per previo                                                                                                    |
| Logín                                                                                                    |                                                                                                    | setting and click "Login"                                                                                                    |
| Forgot Username or Password                                                                                                    |                                                                                                    |                                                                                                    |
|                                                                                                    | • • • • •                                                                                                    | 10. Once logged in, update                                                                                                    |
|                                                                                                    |                                                                                                    | the required information                                                                                                    |
|                                                                                                    |                                                                                                    | and click on "Save"                                                                                                    |
| Ariba Sourcing                                                                                                    | Company Settings ▼ APD User Help Center >>                                                                                                    | Logout and click on "Save"                                                                                                    |
| Ariba Sourcing<br>ompany Profile                                                                                                    | Company Settings APD User Help Center »                                                                                                    | and click on "Save"<br>(This is a non mandator                                                                                                |
| Ariba Sourcing<br>ompany Profile<br>Basic (3) Business (2) Marketing (3) Contacts Certifications (1)                                                                                                    | Company Settings  APD User Help Center  Close Customer Requested Additional Documents                                                                                                    | and click on "Save"<br>(This is a non mandator<br>step, if you do not wish<br>provide this information                                        |
| Ariba Sourcing<br>ompany Profile<br>Basic (3) Business (2) Marketing (3) Contacts Certifications (1)<br>Indicates a required field                                                                                                    | Company Settings  APD User Help Center  Close Customer Requested Additional Documents Public Profile Completeness                                                                                                    | and click on "Save"<br>(This is a non mandator<br>step, if you do not wish<br>provide this information<br>you can simply click on             |
| Ariba Sourcing<br>ompany Profile<br>Basic (3) Business (2) Marketing (3) Contacts Certifications (1)<br>Indicates a required field<br>Overview                                                                                                    | Company Settings APD User Help Center >>     10 Save Close   Customer Requested   Additional Documents     Public Profile Completeness                                                                                                    | and click on "Save"<br>(This is a non mandator<br>step, if you do not wish<br>provide this information<br>you can simply click on<br>"Close") |
| Ariba Sourcing company Profile Basic (3) Business (2) Marketing (3) Contacts Certifications (1) Indicates a required field Overview Company Name:* APD Test Supplier                                                                                           | Company Settings  APD User Help Center  Close Customer Requested Additional Documents Public Profile Completeness Short Description Website                                                                                                    | and click on "Save"<br>(This is a non mandator<br>step, if you do not wish<br>provide this information<br>you can simply click on<br>"Close") |
| Ariba Sourcing company Profile Basic (3) Business (2) Marketing (3) Contacts Certifications (1) Indicates a required field Dverview Company Name:* APD Test Supplier Othercome if any                                                                          | Company Settings  APD User Help Center  Close Requested Additional Documents Public Profile Completeness 3% Short Description Website Annual Revenue                                                                                                    | and click on "Save"<br>(This is a non mandator<br>step, if you do not wish<br>provide this information<br>you can simply click on<br>"Close") |
| Ariba Sourcing ompany Profile Basic (3) Business (2) Marketing (3) Contacts Certifications (1) Indicates a required field Dverview Company Name: * APD Test Supplier Other names, if any:                                                                      | Company Settings APD User Help Center >>     100 Save Close     Customer Requested Additional Documents     Public Profile Completeness     3%     Short Description   Website   Annual Revenue   Certifications                                                                                                    | and click on "Save"<br>(This is a non mandator<br>step, if you do not wish<br>provide this information<br>you can simply click on<br>"Close") |
| Ariba Sourcing ompany Profile Basic (3) Business (2) Marketing (3) Contacts Certifications (1) ' Indicates a required field Dverview Company Name: * APD Test Supplier Other names, if any:                                                                    | Company Settings APD User Help Center >>     100 Save Close     Customer Requested Additional Documents     Public Profile Completeness   35%   Short Description   Website   Annual Revenue   Certifications   DU-N-S Number                                                                                                    | and click on "Save"<br>(This is a non mandator<br>step, if you do not wish<br>provide this information<br>you can simply click on<br>"Close") |
| Ariba Sourcing ompany Profile Basic (3) Business (2) Marketing (3) Contacts Certifications (1) ' Indicates a required field Overview Company Name: * APD Test Supplier Other names, if any: NetworkId: AN01062490105 ①                                         | Company Settings APD User Help Center >>     I 0 Save Close     Customer Requested Additional Documents     Public Profile Completeness   3%   Short Description   Website   Annual Revenue   Certifications   D-U-N-S Number   Business Type   Industries                                                                                                    | and click on "Save"<br>(This is a non mandator<br>step, if you do not wish<br>provide this information<br>you can simply click on<br>"Close") |
| Ariba Sourcing<br>ompany Profile<br>Basic (3) Business (2) Marketing (3) Contacts Certifications (1)<br>Indicates a required field<br>Overview<br>Company Name:* APD Test Supplier<br>Other names, if any:<br>Networkld: AN01062490105 ①<br>Short Description: | Image: Company Settings       APD User       Help Center       >>         Image: Customer Requested       Additional Documents       Close       Image: Close         Image: Customer Requested       Additional Documents       Public Profile Completeness       396         Image: Short Description       Website       Annual Revenue       Certifications         Image: Dublic Profile Completeness       Dublic Profile Completeness       396         Image: Short Description       Website       Annual Revenue         Image: Customer Requested       Certifications       Dublic Profile Completeness         Image: Short Description       Website       Certifications       Dublic Profile Completeness         Image: Short Description       Website       Certifications       Dublic Profile Completeness         Image: Short Description       State Short Description       Certifications       Dublic Profile Completeness         Image: Short Description       State Short Description       State Short Description       State Short Description | and click on "Save"<br>(This is a non mandator<br>step, if you do not wish<br>provide this information<br>you can simply click on<br>"Close") |

© Cathay Pacific Airways Limited and its subsidiaries

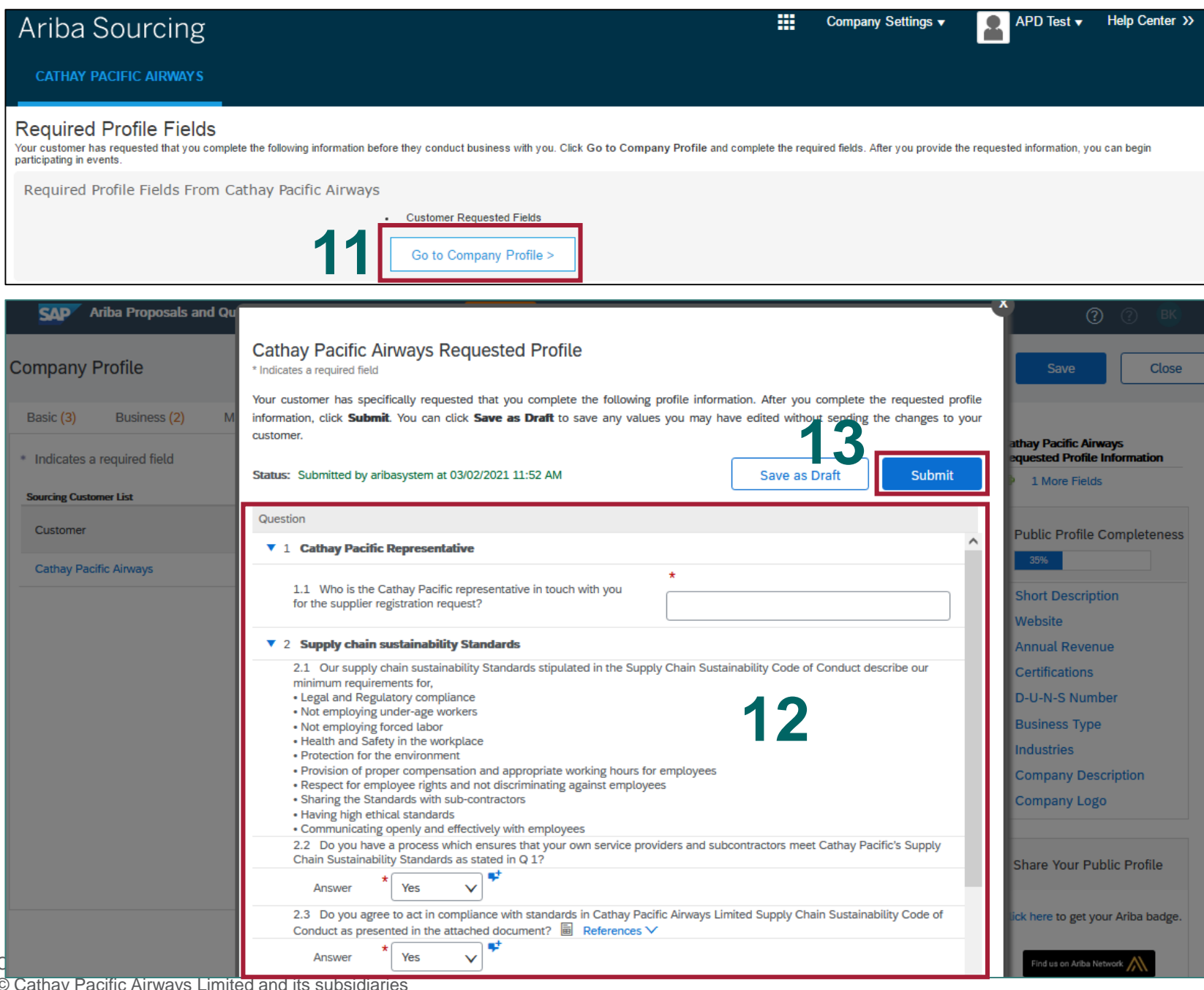

- 11. On the next page click on "Go To Company Profile" Tab
- 12. Read and answer questions 1.2 and 1.3
- 13. Click on "Submit" once completed

This completes the online registration process and Cathay Pacific will be notified of your registration.

You will be able to participate in the Cathay Pacific RFX events once your account is approved by Cathay Pacific.

Please go to the next pages if you need add more users to your account.

© Cathay Pacific Airways Limited and its subsidiaries

# Adding new user account

| Ariba Proposals and Questionnaires 👻                                                               | Standard Account Upgrade                                                            |                                                |                                          |                                                                    |                                              | 0 🚇                                        |
|----------------------------------------------------------------------------------------------------|-------------------------------------------------------------------------------------|------------------------------------------------|------------------------------------------|--------------------------------------------------------------------|----------------------------------------------|--------------------------------------------|
| CATHAY PACIFIC AIRWAYS                                                                             |                                                                                     |                                                |                                          |                                                                    |                                              | APD User<br>apd@cathaypacific.com          |
| Cathay Pacific Airways Requested Profile                                                           | Welcome to the Ariba Spend Mana                                                     | agement site. This site assists in identifying | world class suppliers who are market lea | ders in quality, service, and cost. Ariba, Inc. administers this s | ite in an effort to ensure market integrity. | My Account                                 |
| All required customer requested fields have<br>been completed.<br>View customer requested fields > | Events                                                                              |                                                |                                          |                                                                    |                                              | Link User IDs                              |
|                                                                                                    | Title ID                                                                            | End Time 4                                     |                                          | Event Type                                                         | Participated                                 | Contact Administrator<br>Switch To Test ID |
| Public Profile Completeness                                                                        | <ul> <li>Status: Completed (291)</li> <li>Status: Pending Selection (75)</li> </ul> |                                                |                                          |                                                                    |                                              | APD Test Supplier                          |
| 60%                                                                                                | Tasks                                                                               |                                                |                                          |                                                                    | ACCOUNT SETTINGS                             | ANID: AN01062490105     Standard account   |
| Enter your company revenue to reach 70% >                                                          | Name                                                                                | Status                                         | Due Date                                 | Completion Date                                                    | Users                                        | Company Profile                            |
| There are no matched postings.                                                                     |                                                                                     |                                                |                                          | No items                                                           | Notifications                                | Service Subscriptions                      |
|                                                                                                    |                                                                                     |                                                |                                          |                                                                    | Account Hierarchy                            | Settings >                                 |
|                                                                                                    |                                                                                     |                                                |                                          |                                                                    | SOURCING & CONTRACTS SETTINGS                | Logout                                     |
|                                                                                                    |                                                                                     |                                                |                                          |                                                                    | Sourcing & Contracts Notifications           |                                            |

| Account Settings                                                                                                    |                                                           |         | Save Close |
|----------------------------------------------------------------------------------------------------|-----------------------------------------------------------|---------|------------|
| Customer Relationships Users Notifications Account Hierarchy Application S                                             | ubscriptions Account Registration                         |         |            |
| Manage Roles Manage Users Manage User Authentication                                                                   |                                                           |         |            |
| Roles (1)<br>Create and manage roles for your account. You can edit the role and add users to a role. The A<br>Filters | idministrator role can be viewed, but cannot be modified. |         |            |
| Permission                                                                                                    |                                                           |         |            |
| Select permission assigned                                                                                             |                                                           |         |            |
| Apply Reset                                                                                                    |                                                           |         | 3 🛨 📱      |
| Role Name                                                                                                    | Users Assigned                                            | Actions |            |
| Administrator                                                                                                    | APD User                                                  | <u></u> |            |
|                                                                                                    |                                                           |         |            |

To add more users to your company account, follow below steps:

- 1. Click your profile icon from the top right corner
- 2. Click on "Users" under Settings

Before you create a user, you will need to create role for the user.

Role defines the kind of access levels you can assign to users in your organization.

For example, user 1 can have access to proposals and user 2 can be contract administrator.

3. To create the role click on the
+ icon from the Manage
Roles tab.

| Arib                          | a Sourcing                                                                         |                                                                                                    | APD User                        | Help Center | Log<br>>> |
|-------------------------------|------------------------------------------------------------------------------------|----------------------------------------------------------------------------------------------------|---------------------------------|-------------|-----------|
| Create                        | Role                                                                               |                                                                                                    | Save                            | Can         | cel       |
| <ul> <li>Indicates</li> </ul> | a required field                                                                   |                                                                                                    |                                 |             |           |
| New R                         | ole Information                                                                    |                                                                                                    |                                 |             |           |
|                               | Name: *                                                                            | Proposals Reviewer                                                                                                    |                                 |             |           |
|                               | Description:                                                                       |                                                                                                    |                                 |             |           |
| Permis                        | sions                                                                              |                                                                                                    |                                 |             |           |
| Each role m<br>Upgrade you    | ust have at least one permission.<br>Ir Ariba Network, standard account to an ente | aprise account to enable all permissions.                                                                                                    |                                 |             |           |
|                               | Permission D                                                                       | escription                                                                                                    |                                 |             |           |
|                               | Payment Profile                                                                    | Conligure your payment prolite                                                                                                    |                                 |             |           |
|                               | cXML Configuration                                                                 | Configure account for cXML transactions                                                                                                    |                                 |             |           |
|                               | Company Information                                                                | Review and update company profile information                                                                                                    |                                 |             |           |
|                               | Transaction Configuration                                                          | Configure account for electronic transactions                                                                                                    |                                 |             |           |
|                               | ID Registration Access                                                             | Register unique identifiers, like email domains                                                                                                    |                                 |             |           |
|                               | Create and manage postings on<br>Ariba Discovery                                   | Create postings on Ariba Discovery                                                                                                    |                                 |             |           |
|                               | Respond to postings on Ariba<br>Discovery                                          | Respond to postings on Ariba Discovery                                                                                                    |                                 |             |           |
|                               | Premium Membership and<br>Services Management                                      | Manage your premium service subscriptions                                                                                                    |                                 |             |           |
|                               | Access Proposals and Contracts                                                     | View your organization's Ariba Sourcing events and Ariba Contract Management contracts, documents, and tasks. This permission grant<br>Contracts properties. Individual users must be approved by Ariba Sourcing buyers before they can view or participate in events or contra- | s access to the Pro<br>ct tasks | oposals and | ~         |
| 5                             |                                                                                    |                                                                                                    | Save                            | Can         | cel       |

- 4. Type in "Proposals Reviewer" in the Name tab
- 5. Select "Access Proposals and Contracts" to grant permission
- 6. Click on "Save"

6

You have now created a role with access to Proposals and Contracts.

You can assign this role to users who will be responsible to submit proposals on behalf of your organization.

|                                                                                                    |                                                                                                    |                                                                                                    |                                         |                                             |                                              | Jave                                            |         |
|----------------------------------------------------------------------------------------------------|----------------------------------------------------------------------------------------------------|----------------------------------------------------------------------------------------------------|-----------------------------------------|---------------------------------------------|----------------------------------------------|-------------------------------------------------|---------|
| Sustomer Relationships Users                                                                                                    | Notifications Accoun                                                                                                    | t Hierarchy Application Subscriptio                                                                                                    | Account Registration                    |                                             |                                              |                                                 |         |
| Manage Roles Manage Users                                                                                                    | Manage User Authenti                                                                                                    | cation                                                                                                    |                                         |                                             |                                              |                                                 |         |
| sers(0)                                                                                                    |                                                                                                    |                                                                                                    |                                         |                                             |                                              |                                                 |         |
|                                                                                                    |                                                                                                    |                                                                                                    |                                         |                                             |                                              |                                                 |         |
| Enable assignment of orders to users                                                                                                    | with limited access to Ariba N                                                                                                    | etwork. 🔍                                                                                                    |                                         |                                             |                                              |                                                 |         |
| sers (You can only search on one attrib                                                                                                    | bute at a time)                                                                                                    |                                                                                                    |                                         |                                             |                                              |                                                 |         |
| Isername V Enter username                                                                                                    |                                                                                                    | +                                                                                                    |                                         |                                             |                                              |                                                 |         |
| Apply Reset                                                                                                    |                                                                                                    |                                                                                                    |                                         |                                             |                                              | 7                                               | □ ■     |
| Username Email Address                                                                                                    | s First Name                                                                                                    | Last Name Ariba Discovery Cont                                                                                                    | act Role Assigned                       | Authorization Profiles Ass                  | igned Custo                                  | omer Assigned                                   | Actions |
|                                                                                                    |                                                                                                    |                                                                                                    | No items                                |                                             |                                              |                                                 |         |
|                                                                                                    |                                                                                                    |                                                                                                    |                                         |                                             |                                              |                                                 |         |
| eate a new user account and assign<br>not be modifiable after you click Do<br>ew User Information                                                                                                    | a role and if needed assign<br>ne. However, you can mod                                                                                                    | n them to a business unit. Ariba will en<br>ify role assignments at any time.                                                                                                    | ail a temporary password to the add     | dress provided for the n                    | ew user account. The a                       | ccount information enter                        | ed here |
| eate a new user account and assign<br>I not be modifiable after you click Do<br>New User Information                                                                                                    | a role and if needed assign<br>ne. However, you can mod<br>Username: •<br>Email Address: •<br>First Name: •<br>Last Name: •<br>Office Phone:                                                                  | apd_test_1@cathaypacific.com         apd_test_1@cathaypacific.com         apd_test_1@cathaypacific.com         APD         Test1         Do not allow the user to read         This user is the Ariba Discom         Limited access @         Country       Area         GBR 44                                                                                                    | and a temporary password to the add     | ccount.                                     | ew user account. The a                       | ccount information enter                        | ed here |
| Role Assignment                                                                                                    | a role and if needed assign<br>ne. However, you can mod<br>Username: •<br>Email Address: •<br>First Name: •<br>Last Name: •<br>Office Phone:                                                                  | apd_test_1@cathaypacific.com<br>apd_test_1@cathaypacific.com<br>apd_test_1@cathaypacific.com<br>APD<br>Test1<br>Do not allow the user to re<br>This user is the Ariba Disc<br>Limited access ①<br>Country Area N<br>GBR 44 ✓                                                                                                    | and a temporary password to the add<br> | ccount.                                     | ew user account. The a                       | ccount information enter                        | ed here |
| Role Assignment<br>Name                                                                                                    | a role and if needed assign<br>ne. However, you can mod<br>Username: •<br>Email Address: •<br>First Name: •<br>Last Name: •<br>Office Phone:                                                                  | apd_test_1@cathaypacific.com<br>apd_test_1@cathaypacific.com<br>apd_test_1@cathaypacific.com<br>APD<br>Test1<br>Do not allow the user to re<br>This user is the Ariba Disc<br>Limited access ①<br>Country Area N<br>GBR 44 V Area N                                                                                                    | and a temporary password to the add     | ccount.                                     | ew user account. The a                       | ccount information enter                        | ed here |
| Role Assignment          Name         Proposals Reviewe                                                                                                    | a role and if needed assign<br>ne. However, you can mod<br>Username: •<br>Email Address: •<br>First Name: •<br>Last Name: •<br>Office Phone:                                                                  | apd_test_1@cathaypacific.com<br>apd_test_1@cathaypacific.com<br>apd_test_1@cathaypacific.com<br>APD<br>Test1<br>Do not allow the user to re<br>This user is the Ariba Disc<br>Limited access ①<br>Country Area N<br>GBR 44 V                                                                                                    | and a temporary password to the add     | ccount.                                     | ew user account. The a                       | ccount information enter                        | ed here |
| Role Assignment  Create Role  Customer Assignment                                                                                                    | a role and if needed assign<br>ne. However, you can mod<br>Username: •<br>Email Address: •<br>First Name: •<br>Last Name: •<br>Office Phone:                                                                  | apd_test_1@cathaypacific.com<br>apd_test_1@cathaypacific.com<br>apd_test_1@cathaypacific.com<br>APD<br>Test1<br>Do not allow the user to re<br>This user is the Ariba Disc<br>Limited access ①<br>Country Area N<br>GBR 44 ✓                                                                                                    | and a temporary password to the add     | ccount.                                     | ew user account. The a                       | count information enter                         | ed here |
| Role Assignment         Name         Create Role         Sustomer Assignment                                                                                                    | a role and if needed assign<br>ne. However, you can mod<br>Email Address:<br>First Name:<br>Last Name:<br>Office Phone:<br>ar                                                                                 | apd_test_1@cathaypacific.com apd_test_1@cathaypacific.com apd_test_1@cathaypacific.com APD Test1 Do not allow the user to re This user is the Ariba Disc Limited access ① Country Area N GBR 44 ✓ Description AII Customers Select Customers                                                                                                    | and a temporary password to the add     | ccount.                                     | ew user account. The a                       | count information enter                         | ed here |
| A create a new user account and assign in not be modifiable after you click De  New User Information  Role Assignment  Name  Proposals Reviewe  Create Role  Austomer Assignment  / entering this personal data, yo obalty) in accordance with the S ussian citizens has been stored | a role and if needed assign<br>ne. However, you can mod<br>Username: •<br>Email Address: •<br>First Name: •<br>Last Name: •<br>Office Phone:<br>•<br>•<br>•<br>•<br>•<br>•<br>•<br>•<br>•<br>•<br>•<br>•<br>• | apd_test_1@cathaypacific.com   apd_test_1@cathaypacific.com   County   Area   N   GBR 44   Description   Description   All Customers   Select Customers   output:   apd_test_approximate to the service agreement bein a separate data repository resident | r of this personal data to Ariba        | for processing in the a, and applicable lar | e Ariba systems (ho<br>w, and, if applicable | ested in various data<br>, that any personal di | ed here |

- To create a new user click on the + icon from Manage Users tab.
- 8. Fill in the user details
- Assign the role you have created to this user by selecting the role name
- 10. Click on "Done"
- You can add multiple users by repeating the above steps.

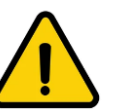

If any user is added post the approval of your organization, you will have to notify your Cathay Pacific contact to approve the new user before they can access the RFX events.

# Login with existing Ariba Network account

## Login with existing Ariba Network account

- This is only applicable to supplier who already has an Ariba Commerce Cloud, Ariba Discovery or Ariba Network account.
- You should have used the same account to connect with other customers before.
- An Ariba Network ID (ANID) number should be in place.

| SAP Ariba 📉                                                                                  |                                                                                                   |
|----------------------------------------------------------------------------------------------|---------------------------------------------------------------------------------------------------|
| Supplier Login                                                                               | 20% off Ariba Discovery Advantage                                                                 |
|                                                                                              | unlimited responses to proven, qualified leads<br>from buyers in an active buying cycle. One deal |
| User Name                                                                                    | can pay for your subscription! Use code<br>SOURCING2017A to receive 20% off.                      |
| Password                                                                                     | Learn More                                                                                        |
|                                                                                              |                                                                                                   |
| Forgot Username or Password                                                                  |                                                                                                   |
| New to Ariba? Register Now                                                                   |                                                                                                   |
| SAP Ariba Proposals and Questionnaires -                                                     | 0                                                                                                 |
| Derister                                                                                     |                                                                                                   |
| Register                                                                                     | CATHAY PACIFIC                                                                                    |
| account. What is the Ariba Commerce Cloud?                                                   |                                                                                                   |
|                                                                                              |                                                                                                   |
| If you already have an Ariba Commerce Cloud, Ariba Discovery or Ariba Network account, click |                                                                                                   |
| here to log in Login 3                                                                       |                                                                                                   |
| SAP Ariba Proposals and Questionnaires                                                       | 0                                                                                                 |
| Enable your Ariba Commerce Cloud account to access Cathay Pac                                | cific Airways                                                                                     |
|                                                                                              | ► CATHAY PACIFIC                                                                                  |
| To do business with Cathay Pacific Airways, use your Ariba Commerce Cloud account. What is t | the Ariba Commerce Cloud?                                                                         |
| Usernama:                                                                                    |                                                                                                   |
|                                                                                              |                                                                                                   |
| Password:                                                                                    |                                                                                                   |
| Forgot Username<br>Forgot Password                                                           | 5                                                                                                 |
|                                                                                              | Continue                                                                                          |
|                                                                                              |                                                                                                   |

 $\succ$ 

If you already have an Ariba Account with other customers follow below steps:

- Click on the link below/ copy & paste the URL into your browser http://cathaypacific.supplier.ariba.com
- 2. Click on "Register Now"
- 3. Click on the "Login" Tab
- 4. Fill in your existing user name and password
- 5. Click on "Continue"

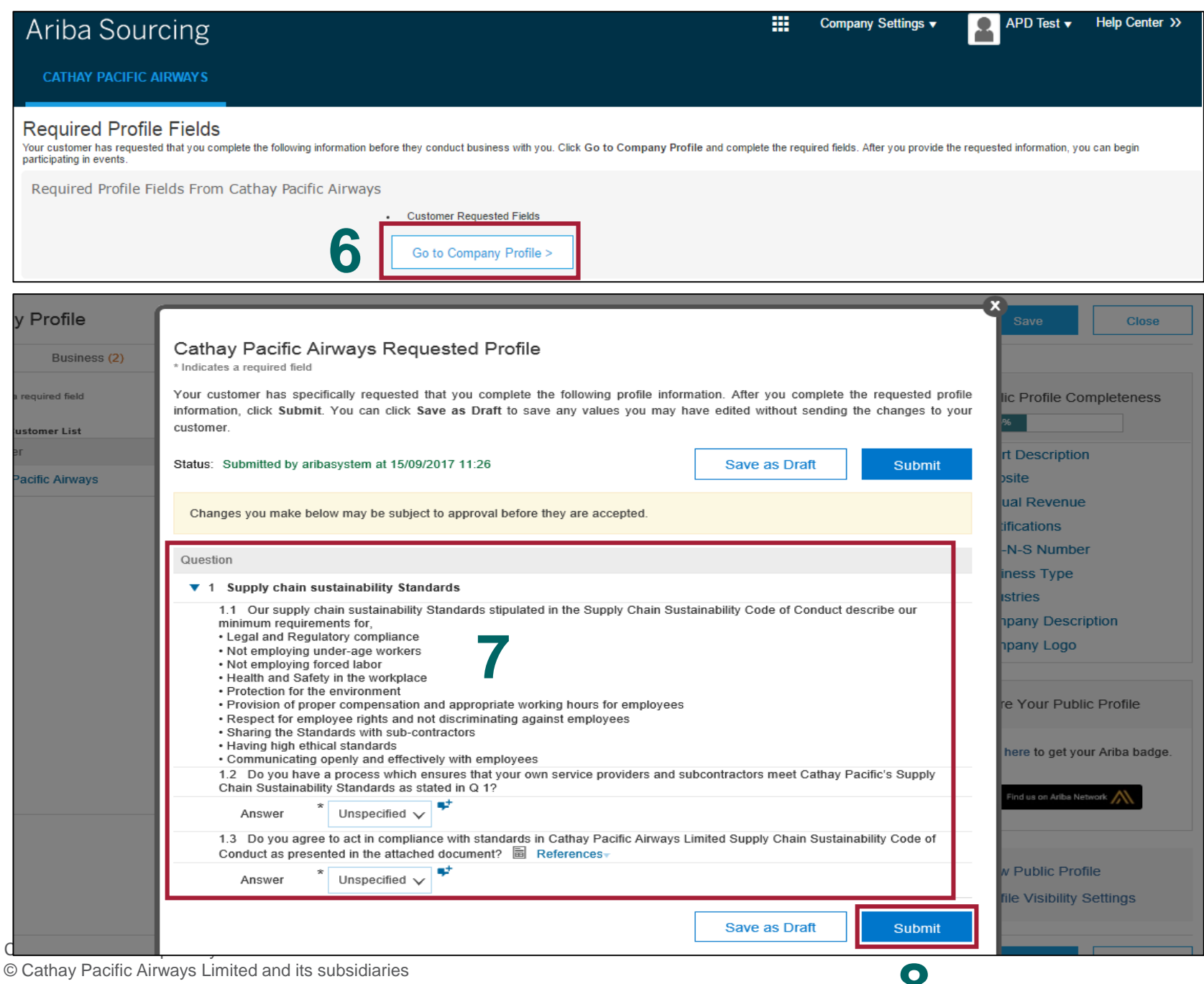

Ο

- 6. On the next page click on "Go To Company Profile" Tab
- 7. Read and answers questions 1.2 and 1.3
- Click on "Submit" once 8 completed

This completes the online registration process and Cathay Pacific will be notified of your registration.

You will be able to participate in the Cathay Pacific RFX events once your account is approved by Cathay Pacific.

## **Change Account Administrator**

### Change Account Administrator

- Your account administrator performs account setup and maintenance task
  - Add or delete users
  - Assign roles
  - Reset passwords
- Importance of having an active administrator account
  - Easily maintain supplier profile anytime;
  - without the help from Ariba Support or Cathay Pacific;
  - to avoid delay in participating RFx event
- Plan ahead to change the administrator if the user plans to leave company or take on a different role

#### How do I access and change the former administrator's account?

#### A. If the account administrator is **still with your company:**

- > they can <u>reassign</u> the administrator account to another user or <u>change</u> their user information to a different person.
- B. If the account administrator is **no longer with your company, but you have access to the registered email:** 
  - Use the Password link on the Supplier Login page to request a password reset.
  - After accessing the account, you can transfer the account administration role or reassign the administrator account to a new person by following the scenario A steps.

#### C. If the account administrator is **no longer with your company and there is no access to the email address:**

- contact SAP Ariba Customer Support via the Support Center to change the administrator. You will be required to provide the ANID number of the account, the listed administrator name, and email address.
  - Cathay Pacific representative is able to provide the above information.

#### Scenario A: account administrator still with your company

#### A. If the account administrator is still with your company:

> they can <u>reassign</u> the administrator account to another user or <u>change</u> their user information to a different person.

| F | leassign                                                                                                    | ( | Change                                                                                                    |
|---|----------------------------------------------------------------------------------------------------|---|----------------------------------------------------------------------------------------------------|
|   | <ul> <li>To transfer the administrator role to an existing user in an Ariba<br/>Network supplier account:</li> <li>1. Click [user initials] in the upper-right corner of the application.</li> <li>2. Click Settings&gt;Users</li> <li>3. Click the Manage Users tab.</li> <li>4. To the right of the user you would like to select, click Actions &gt;<br/>Make Administrator.</li> </ul> |   | To update the email address, username, contact information,<br>preferred language, time zone, or currency on your account:<br>1. Click <b>[user initials]</b> in the upper-right corner of the application.<br>2. Select <b>My Account</b> .<br>3. Edit any fields as needed.                                                                                                    |
|   | <ul> <li>Here you will select a new role for your account because the administrator role is being transferred to an existing user.</li> <li>1. Select a Role for your own username and click Assign.</li> <li>2. Click OK to transfer the account administrator role.</li> <li>To update the administrator account information:</li> </ul>                                                 |   | 4. Click Save.<br>If you update your email address, be sure to click the link in the<br>confirmation email sent to the new email address.<br>Additional Information                                                                                                    |
|   | <ol> <li>Click [user initials] in the upper-right corner of the application,<br/>and select My Account.</li> <li>Update this page with the new administrator information.<br/>Remember to change the following:         <ul> <li>Username</li> <li>User's full name</li> <li>User email</li> <li>Contact information</li> </ul> </li> <li>Click Save.</li> </ol>                           |   | Usernames are unique and cannot be used multiple times. They also<br>need to be formatted like an email, but do not need to be a valid<br>address. For example, if your username of test@ariba.com was not<br>accepted, try test1@ariba.com.<br>Please keep in mind that usernames are case sensitive. For example,<br>Test@ariba.com will be different from test@ariba.com.<br>You may also want to consider checking your account <u>notification</u><br><u>settings</u> to be sure that the correct email is being used. |

Ariba reference article: https://support.ariba.com/Item/view/82428

# Scenario B: account administrator not with your company but you have access to the email

- B. If the account administrator is no longer with your company, but you have access to the registered email:
  - Use the Password link on the Supplier Login page to request a password reset.
  - After accessing the account, you can transfer the account administration role or reassign the administrator account to a new person by following the scenario A steps.

| SAP Ariba 🦳                 |
|-----------------------------|
| Supplier Login              |
| User Name                   |
| Password                    |
| Login                       |
| Forgot Username of Password |

# Scenario C: account administrator not with your company and you have no access to the email

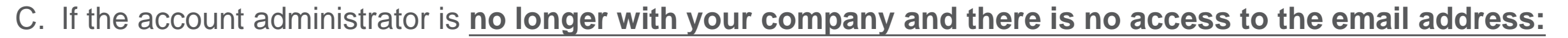

- contact SAP Ariba Customer Support via the Support Center to change the administrator. You will be required to provide the ANID number of the account, the listed administrator name, and email address (please obtain the information from Cathay Pacific representation if you do have the required information)
- Please refer next section to contact Ariba Support.

If the administrator has already left the company or changed positions which you have no access to the registered email, you must contact Ariba Customer Support to proceed. This may take up to several weeks to complete (subject to Ariba Support lead-time). Contact information can be found in next "Ariba Help Center Support" section.

Ariba reference article: <u>https://support.ariba.com/item/view/174605</u>

| SAP Ariba Proposals & Questionnaires 👻 | 0                                                                                                    |     |
|----------------------------------------|----------------------------------------------------------------------------------------------------|-----|
| SAP Ariba                              | 1       Image: Constraint of the sector of the sector of the |     |
| Login<br>Forgot Username or Password   | Leam More                                                                                                    |     |
| Supported browsers and plugins         | SAP Ariba Privacy Statement Security Disclosure Terms of                                                                                                    | Use |

SAP Ariba Customer Support is able to provide answers to the most common questions immediately without the need of engaging Customer Support.

1. Click the question mark icon to display the **Help Center** 

| SAP Ariba Network 👻                                                                  | ⑦                                                                                                    |
|--------------------------------------------------------------------------------------|----------------------------------------------------------------------------------------------------|
| SAP Ariba                                                                            | Starch         What are some registration tips for<br>Adda Network Suppliers?         How do 1 participate in my busy's<br>coordin?         Can be compared in my busy's<br>accounts?         Supplier Basics (4.33)         How do 1 register a new accounts?         What are some registration tips for<br>accounts?         What are some registration tips for<br>accounts?         What are some registration tips for<br>accounts?         What are some registration tips for<br>accounts?         What are some registration tips for<br>accounts?         What are some registration tips for<br>accounts?         What are some registration tips for<br>accounts?         What are some registration tips for<br>accounts?         What are some registration tips for<br>accounts?         What are some registration tips for<br>for SAP Athat acloud solution?         What are some registration tips for<br>for SAP Athat acloud solution?         What are some registration tips for<br>social treast and reset password<br>in their base, we're waining the foe for suppliers<br>to as SAPARIBA2020 to respond to your<br>matched teads today.         Why was my session terminated for<br>account?         Why was my session terminated for<br>account?         Cart to gin? Let us help youl         From: The username and password<br>entered the adead to found<br>participation tips for<br>account?         Cart to gin? Let us help youl         Error: Was entered was and found<br>parting account for<br>account |
| New to Ariba?<br>Register Now or Learn More<br>Is your company registered?<br>Search | e ■ ● ● ● ● ● ● ● ● ● ● ● ● ● ● ● ● ● ●                                                                                                    |
|                                                                                      | with different AN IDs?                                                                                                    |
|                                                                                      | View more 12<br>Top 5 FAQs                                                                                                    |
|                                                                                      |                                                                                                    |

• On the right-hand panel you will find common issues related to the page you are on.

2. Access the **Help Center** by clicking **Support** in the bottom right corner, next to the headset icon.

| Search              |                                          | Q     | Home   Learning   Sup                                                            |
|---------------------|------------------------------------------|-------|----------------------------------------------------------------------------------|
| Support Cente       | r                                        |       |                                                                                  |
|                     |                                          |       | Common Troubleshooting Tags                                                      |
| I need help with lo | gin ×                                    | Start | Event content Search invoices My account                                         |
| Exa                 | mples:                                   |       | Invoice rejection messages Event participation                                   |
| Bid                 | ding in an auction                       |       | Sourcing event for suppliers Registration                                        |
| Imp                 | orting my responses                      |       | Standard accounts Supplier account login                                         |
| 0                   | npiete my Supplier Profile Questionnaire |       | Account navigation Browser configuration                                         |
|                     |                                          |       | My account settings Contact account administrator                                |
|                     |                                          |       | View homepage Company profile                                                    |
|                     |                                          |       | SAP Cloud Trust Center                                                           |
|                     |                                          |       | Information and latest notifications about product issues an<br>planned downtime |

 Enter a brief description of your question or issue in the I need help with field. Then click Start.

• You can improve your search results by searching for only the most important words. Search strings of three or fewer words tend to return better results than longer phrases or sentences. As you type, you begin to see suggested searches to run. Click one of the suggested searches or enter your own search term.

| Search                                                               | Q                                                    | Home   Learning   Sup                                                             |
|----------------------------------------------------------------------|------------------------------------------------------|-----------------------------------------------------------------------------------|
| Support Center                                                       |                                                      |                                                                                   |
| I need help with login                                               | Update                                               | Common Troubleshooting Tags                                                       |
|                                                                      |                                                      | Event content Search invoices My secount                                          |
| Error: The username and password pair you entered was not found      |                                                      | Invoice rejection messages Event participation                                    |
| Error: "The username and password entered has already merged to      | another Ariba Sourcing user account"                 | Sourcing event for suppliers Registration                                         |
| How to retrieve usernames                                            |                                                      | Account pavigation Reveau configuration                                           |
| Where is my password reset email?                                    |                                                      | My account settings Contact account administrator                                 |
| Error: "User already exists. Please enter a different username."     |                                                      | View homepage Company profile                                                     |
| ·                                                                    | ▲ 1 2 3 8 ►                                          |                                                                                   |
|                                                                      | 4                                                    | SAP Cloud Trust Center                                                            |
| Contact SAP Ariba Customer Suppor                                    | T                                                    | Information and latest notifications about product issues an<br>planned downtime. |
| Your responses to these questions will help us provide you an answer | r or direct you to the appropriate support channels. | Check status 🖻                                                                    |
| Did you receive the error "The username and password pai             | r you entered was not found" or have you             |                                                                                   |

4

4. Search results

solution.

will be populated.

See if you are able to find a

| Ariba Exchange User Community                                                                                                    |                                                                                                    |
|----------------------------------------------------------------------------------------------------|----------------------------------------------------------------------------------------------------|
| Search Q                                                                                                    | Home   Learning   Supp                                                                                                    |
| Support Center                                                                                                    |                                                                                                    |
| I need help with login Update                                                                                                    | Common Troubleshooting Tags                                                                                                  |
|                                                                                                    | Event content Search invoices My account                                                                                     |
|                                                                                                    | Sourcing event for suppliers Registration                                                                                    |
| And Error: "The username and password entered has already merged to another Anba Sourcing user account"                                                                                                    | Standard accounts Supplier account login                                                                                     |
| How to retrieve usernames                                                                                                    | Account navigation Browser configuration                                                                                     |
| Mag Where is my password reset email?                                                                                                    | My account settings Contact account administrator                                                                            |
| Error: "User already exists. Please enter a different username."                                                                                                    | View homepage Company profile                                                                                                |
| ◄ 1 2 3 8 ►                                                                                                    |                                                                                                    |
| Contact SAP Ariba Customer Support Your responses to these questions will help us provide you an answer or direct you to the appropriate support channels. Did you receive the error "The username and password pair you entered was not found" or have you forgotten your password? Yes No Did you receive the error "Your account is locked? Try again later"? | SAP Cloud Trust Center<br>Information and latest notifications about product issues and<br>planned downtime.<br>Check status |
| Yes No<br>o you need to access your company's Ariba Network account?<br>Yes No                                                                                                    |                                                                                                    |
| Can't find what you are looking for? Let us help you.                                                                                                    |                                                                                                    |
| Situase your communication preference.                                                                                                    |                                                                                                    |
| Get help by phone Estimated wait in minutes for non-bidding call: 2                                                                                                    |                                                                                                    |
| Attend a live webinar                                                                                                    |                                                                                                    |

- 5. If prompted, respond to any **Yes** or **No** questions under **Contact Ariba Customer Support**.
- If you were unable to find a solution, you'll be presented with the contact methods (email, phone and live webinar). To receive call, click Get help by phone.

5

6

| Search                                           | Home   Learning   Suppo                                                                                                    |
|--------------------------------------------------|----------------------------------------------------------------------------------------------------|
| SAP Ariba Phone Support                          |                                                                                                    |
| V Provide the following information, and the new | t available specialist will call you.                                                                                                    |
| Problem Description<br>Short Description:        | \$                                                                                                    |
|                                                  | Do you require assistance bidding in an event that closes within the next 60 minutes?<br>O Yes O No                                                                                                    |
| Details:                                         | *                                                                                                    |
| Contact Information                              |                                                                                                    |
| First Name:                                      | *                                                                                                    |
| Last Name:                                       | *                                                                                                    |
| Company:                                         | *                                                                                                    |
| Email:                                           | *                                                                                                    |
| Requested Language:                              | English Select a different language from the Home tab.                                                                                                    |
| Phone:                                           | * 1 • 201-555-0123 Extension:                                                                                                    |
|                                                  | Confirm Phone Number: *                                                                                                    |
|                                                  | *                                                                                                    |
|                                                  | Do not record this phone call.                                                                                                    |
| Ariba Network ID:                                |                                                                                                    |
|                                                  | You expressly agree and understand that your data entered into this system will be transferred to Ariba, Inc. and the Ariba hosted computer<br>systems (currently located primarily in the U.S.), in accordance with the Ariba Privacy Statement and applicable law. |
|                                                  | * 🗌 I agree                                                                                                    |

- 7. Complete all required (\*) fields. If you need assistance with a sourcing event ending in the next 60 minutes, please click Yes under the Do you require assistance bidding in an event that closes within the next 60 minutes? question in the call request web form.
- 8. Click Submit.
- A confirmation screen will appear once your request has been submitted and will provide you with an estimated wait time.

You can also use the above steps to get live chat (when available) and email support.

7

## Ariba Help Center Support: Additional Information

If you would like to request a follow up to your original submission, please follow the steps below:

- Once in the Support Center, click the title of your service request underneath **My Open Service Requests.**
- Next to **Request a follow up**, click your preferred contact method.

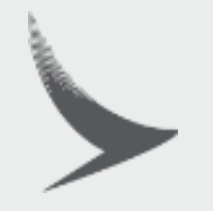